# Модуль Мерчант

| Редактировать мерчан                                                   | וד "01_Garantex"                                                                                                    | Сохранить |
|------------------------------------------------------------------------|----------------------------------------------------------------------------------------------------|-----------|
| Имя                                                                    | 01_Garantex                                                                                                    |           |
| Модуль                                                                 | Garantex Crypto (garantex_crypto 2.2)                                                                                                    |           |
| Статус                                                                 | активный мерчант 🗸                                                                                                    |           |
|                                                                        |                                                                                                    | Сохранить |
|                                                                        |                                                                                                    |           |
| Настройки модуля                                                       |                                                                                                    | Сохранить |
| Private Key                                                            | ***параметр уже задан***                                                                                                    |           |
| UID                                                                    | ***параметр уже задаж***                                                                                                    |           |
| Пароль безопасности                                                    | Ведите пароль безопасности                                                                                                    |           |
| Укажите ваш пароль безопасно                                           | ти для сохранения настроек. Инструкцию по установке пароля безопансоти можно найти по <u>ссылке</u> .                                                                                                    |           |
|                                                                        |                                                                                                    | Сохранить |
| Haarpačiuu                                                             |                                                                                                    |           |
| Настроики Инструкция по оплате для                                     |                                                                                                    | Сохранить |
| пользователя                                                           | <h+ -нажмите="" <="" h="" к="" комиссию="" оплате,="" отправке.="" перейти="" при="" учитывайте=""></h+>                                                                                                    |           |
|                                                                        |                                                                                                    |           |
|                                                                        |                                                                                                    |           |
|                                                                        |                                                                                                    |           |
| Информационное сообщение на<br>странице оплаты                         |                                                                                                    |           |
|                                                                        |                                                                                                    |           |
|                                                                        |                                                                                                    |           |
|                                                                        |                                                                                                    |           |
|                                                                        |                                                                                                    |           |
| Погрешность суммы платежа                                              |                                                                                                    |           |
| Суточный лимит для мерчанта                                            |                                                                                                    |           |
| Месячный лимит для мерчанта                                            |                                                                                                    |           |
| Макс. сумма платежа для однои<br>заявки                                |                                                                                                    |           |
| Дневной лимит заявок<br>(количество) для мерчанта                      |                                                                                                    |           |
| Месячный лимит заявок<br>(количество) для мерчанта                     | 0                                                                                                    |           |
| Скрыть кнопку "Отменить<br>заявку"                                     | Да v                                                                                                    |           |
| Тип                                                                    | Стандартная комиссия мерчанта 🗸                                                                                                    |           |
| Подробнее                                                              |                                                                                                    |           |
|                                                                        |                                                                                                    |           |
| Разрешенные IP адреса (с новой<br>строки)                              |                                                                                                    |           |
|                                                                        |                                                                                                    |           |
| Хэш для Status/Result URL                                              |                                                                                                    |           |
| Подробнее                                                              |                                                                                                    |           |
| Режим отладки                                                          | Her v                                                                                                    |           |
| Действия со статусом з<br>Номер счета с которого была                  | аявки в случаях                                                                                                    | Сохранить |
| сделана оплата не совпадает с<br>указанным в заявке                    | Изменять статус заявки на "На проверке"                                                                                                    |           |
| Неверный код валюты                                                    | Оставлять статус заявки "Новая заявка"                                                                                                    |           |
| требуется                                                              | Оставлять статус заявки "Новая заявка"                                                                                                    |           |
| Сумма платежа больше чем<br>требуется                                  | Оставлять статус заявки "Новая заявка"                                                                                                    |           |
| показать QR код на странице<br>оплаты                                  |                                                                                                    |           |
| Требуемое количество<br>подтверждений транзакции                       | 0                                                                                                    |           |
| (Рекомендуется!) Установите значе<br>(НЕ рекомендуется!) Если установи | ние 0, чтобы заявка считалась оплаченной только после получения требуемого количество подтверждений на бирже!<br>пь значение отличное от 0, то обменник будет менять статус заявки на "Оплаченная" согласно этой настройке не смотря на тот статус транзакции, который отображается в истории платежей бирки. При установке подобной опции, вы п | ринимает  |
| все возможные риски на себя.                                           | Cron: https:// /merchani-parantes.crypto.cron 4                                                                                                    |           |
|                                                                        |                                                                                                    | Сохранить |
|                                                                        |                                                                                                    |           |

1. Приватный ключ и UID получаем в личном кабинете гарантекса. Код безопасности устанавливается согласно инструкции premiumexchanger.

2. Настройки лимитов автовыплат.

- 3. Настройки состояний заявки.
- 4. Крон ссылка для обновления состояния обмена.
- 5. Настройки ключей API в личном кабинете Garantex для мерчанта (рис 1.2).

рис 1.2

| Параметры      | Действия          |
|----------------|-------------------|
| Readonly       | XXXXXX            |
| Trading        |                   |
| Withdraw       |                   |
|                | Сохранить Удалить |
| JWT TTL: 86400 |                   |
| IPs:           |                   |
| 0.0.0.0/0 /0   |                   |

# Схема работы:

1. Клиент создает заявку

2. Когда заявка создана, появляется кнопка «перейти к оплате»

3. По нажатию «перейти к оплате» открывается новое окно, в котором указывается сумма перевода и адрес кошелька созданный garantex для данной заявки. В premiumexchanger статус заявки меняется на «когда пользователь перешел на страницу оплаты» и появляется «счет мерчанта» на который должен быть произведен перевод. (рис 1.3 пЗ)

4. После оплаты клиентом, крон проверяет статус оплаты на garantex, если статус успешный в premiumexchanger статус заявки меняется на «оплаченная заявка» и появляется «ID транзакции мерчанта», «Реальная сумма оплаты» (рис 1.3 п4)

рис 1.3

| n3 Счет мерчанта: 0x4fb827b90a1 |                                  |                |  |  |  |  |
|---------------------------------|----------------------------------|----------------|--|--|--|--|
| ID тран                         | ID транзакции мерчанта: 8312e627 |                |  |  |  |  |
| Реальн                          | Реальная сумма оплаты: 2         |                |  |  |  |  |
| инфо                            | Похожие                          | По счету Отдаю |  |  |  |  |

### 2. Модуль Автовыплаты

| Назад к списку | Добавить |
|----------------|----------|
|                |          |

| Не используйте автовыплаты без ос                                    | трой необходимости. Разработчих программного обеспечения не несет ответственности за сохранность денежных средств на ваших счетах. Подробнее чигайте <u>ту</u>                                                                                                    |           |  |  |  |
|----------------------------------------------------------------------|----------------------------------------------------------------------------------------------------|-----------|--|--|--|
|                                                                      |                                                                                                    |           |  |  |  |
| Редактировать автовы                                                 | плату "01_Garantex"                                                                                                    | Сохранить |  |  |  |
| Имя                                                                  | 01_Gerantex                                                                                                    |           |  |  |  |
| Модуль                                                               | Garantex Crypto (garantex_crypto 2.2)                                                                                                    |           |  |  |  |
| Статус                                                               |                                                                                                    |           |  |  |  |
|                                                                      |                                                                                                    | Сохранить |  |  |  |
|                                                                      |                                                                                                    |           |  |  |  |
| Настройки модуля                                                     |                                                                                                    | Сохранить |  |  |  |
| Private Key                                                          | ***параметр уже задан***                                                                                                    |           |  |  |  |
| UID                                                                  | terrangemento ywe sagaw <sup>ess</sup>                                                                                                    |           |  |  |  |
|                                                                      |                                                                                                    |           |  |  |  |
| Пароль безопасности                                                  | Введите пароль безопасности 2                                                                                                    |           |  |  |  |
| Укажите ваш пароль безопасност                                       | и для сохранения настроес. Инструкцию по установке пароия безопансоти можно найти по <u>ссылка</u> .                                                                                                    |           |  |  |  |
|                                                                      |                                                                                                    | Сохранить |  |  |  |
| Цестройни                                                            |                                                                                                    |           |  |  |  |
| пастроики                                                            |                                                                                                    | Сохранить |  |  |  |
|                                                                      | а img b i u u i I H2 H3 Анти спам Цвет текста Год Топько для пользователей. Только для гостей. СSS класо Колировать текст Колировать текст по словам. Текстовый блок. Разрыв стро                                                                                                    | <         |  |  |  |
|                                                                      | Ссылка для регистрация Ссылка для входа Картинка Таймер обратного отсчета ОR код. Спойлер Только основная версия Только мобильная версия Счет Ссылка на верификацию счета Отдаю                                                                                                    |           |  |  |  |
|                                                                      | Counter a telephonesure of the second second | олучаю    |  |  |  |
| Инструкция по выплатам для                                           | П ранзакции мерчанта П ранзакции автовыплаты Время пересчета курса Время пересчета суммы                                                                                                    |           |  |  |  |
| пользователя                                                         | Инструкция по выплатам для пользователя                                                                                                    |           |  |  |  |
|                                                                      |                                                                                                    |           |  |  |  |
|                                                                      |                                                                                                    |           |  |  |  |
|                                                                      |                                                                                                    |           |  |  |  |
| Автовыплата в случае когла                                           |                                                                                                    |           |  |  |  |
| заявка имеет статус "Оплаченная<br>заявка"                           | Дa ✓                                                                                                    |           |  |  |  |
| Автовыплата, в случаях когда<br>заявка имеет статус "На<br>проверке" | Her v 3                                                                                                    |           |  |  |  |
| Кнопка для ручной выплаты в<br>заявке                                |                                                                                                    |           |  |  |  |
| Суточный лимит для<br>автовыплаты                                    | ٥                                                                                                    |           |  |  |  |
| Месячный лимит для<br>автовыплаты                                    |                                                                                                    |           |  |  |  |
| Мин. сумма автовыплаты для<br>заявки                                 |                                                                                                    |           |  |  |  |
| Макс. сумма автовыплаты для                                          |                                                                                                    |           |  |  |  |
| Сумма, которую передаем на                                           |                                                                                                    |           |  |  |  |
| Yau ang Status/Pocult IIPI                                           |                                                                                                    |           |  |  |  |
| Row and a concerning result or L                                     |                                                                                                    |           |  |  |  |
| гежим отладки                                                        |                                                                                                    |           |  |  |  |
| Задержка автовыплаты (в часах<br>или минутах)                        |                                                                                                    |           |  |  |  |
| Для кого задержка                                                    | для всех 🗸                                                                                                    |           |  |  |  |
| Ошибка статуса АРІ                                                   | Ошибка автовыплаты                                                                                                    |           |  |  |  |
| Докупать недостающую на<br>балаксе сумму крипты для<br>выплаты       | [Да →                                                                                                    |           |  |  |  |
| Определять код торговой<br>операции                                  | Вручную                                                                                                    |           |  |  |  |
| Код торговой операции (если<br>Вручную)                              | 5<br>RUB V                                                                                                    |           |  |  |  |
|                                                                      | CRON: https:// /merchant-ap.garantex_crypts 6                                                                                                    |           |  |  |  |
| 😢 Шорткод для резерва валють                                         |                                                                                                    |           |  |  |  |
|                                                                      |                                                                                                    | Сохранить |  |  |  |

# рис 2.1

1. Приватный ключ и UID получаем в личном кабинете гарантекса.

2. Код безопасности устанавливается согласно инструкции premiumexchanger.

3. Настройки отображения кнопки «перевести» (рис 2.3) в заявках кабинета администратора обменного пункта.

4. Настройки лимитов автовыплат.

5. Настройки режимов автовыплат.

#### автоматически режим

выплата с баланса запрошенной криптовалюты.

Если включен режим автопокупки: происходит докупка недостающего количества криптовалюты, с баланса валюты которую отдаю клиенты.

### ручной режим

выплата с баланса запрошенной криптовалюты

Если включен режим автопокупки: происходит докупка недостающего количества криптовалюты, с баланса валюты которую которая указана в настройке автовыплаты.

6. Крон ссылка для обновления состояния обмена.

7. Настройки ключей API в личном кабинете Garantex для автовыплат и возможности докупать (рис 2.2)

рис 2.2

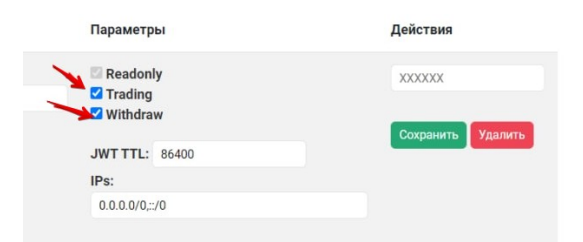

# Схема работы:

1. Клиент создает заявку

2. Когда заявка отмечается клиентом как оплачена. В premiumexchanger статус заявки меняется на «пользователь отметил заявку как оплаченную» и появляется кнопка «перевести» (рис 2.3)

| рис 2.3 |         |                |                  |           |       |           |               |                   |                  |
|---------|---------|----------------|------------------|-----------|-------|-----------|---------------|-------------------|------------------|
|         | -       |                |                  |           |       |           |               |                   |                  |
| инфо    | Похожие | По счету Отдаю | По счету Получаю | ∏o e-mail | To IP | Перевести | Редактировать | Пересчитать сумму | Пересчитать курс |
|         |         |                |                  |           |       |           |               |                   |                  |

Если заявка действительно оплачена клиентом, то оператор нажимает «перевести», если установлен код безопасности то оператор подтверждает кодом данное действие.

3.1 Автовыплаты по заявке возможные варианты в зависимости от настроек в модуле:

**a**. Оплата производится с баланса криптовалюты которую должны выплатить клиенту, если на балансе не хватает средств то в premiumexchanger статус заявки меняется «<mark>ошибка автовыплаты</mark>»

**б**. Оплата производится с баланса криптовалюты которую должны выплатить клиенту с покупкой недостающего количества в **автоматическом** режиме, когда покупка идет с баланса валюты

которую отправил клиент, если какие либо действия не завершатся успехом то в premiumexchanger статус заявки меняется «<mark>ошибка автовыплаты</mark>»

**в**. Оплата производится с баланса криптовалюты которую должны выплатить клиенту с покупкой недостающего количества в **ручном** режиме, когда покупка идет с баланса валюты которую указали в модуле garantex, если какие либо действия не завершатся успехом то в premiumexchanger статус заявки меняется «ощибка автовыплаты»

3.1 Вариант когда заявка полностью автоматизирована, к примеру криптовалюты обменивают на криптовалюты. Клиент оплачивает через модуль **мерчант**, после подтверждения заявки мерчантом происходит автовыплата, без участия оператора упускается **пункт** 2, по алгоритму смотреть **пункт** 3.1 во всех случаях должен работать крон мерчанта и автовыплаты.